## Artikel: Supportdaten senden Supportdaten über die APP senden

Schritt 1: Öffnen Sie KleanAPP

**Schritt 2:** Tippen Sie in KleanApp die *drei kleinen Striche* an um das Hauptmenü zu öffnen

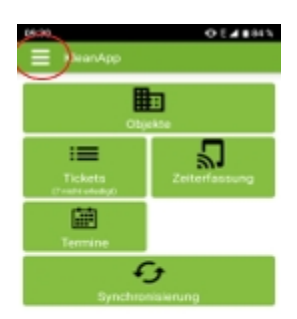

Schritt 3: Tippen Sie im Hauptmenü auf Supportdaten senden

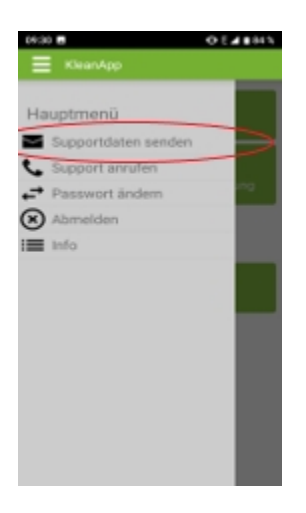

**Schritt 4:** Tippen Sie hier auf **Ja**, um uns eine Email mit den Daten zu senden (dies geschieht automatisch wenn Sie auf **Ja** tippen)

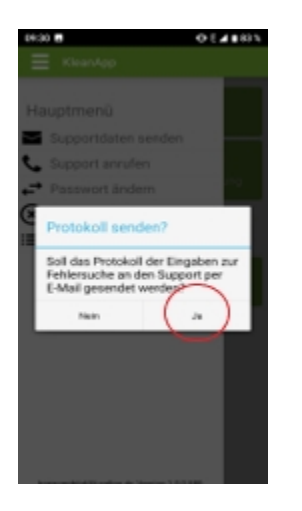

**Schritt 5:** Im letzten Schritt können Sie uns noch eine Nachricht zukommen lassen (wenn Sie dies möchten) und tippen auf **OK**.

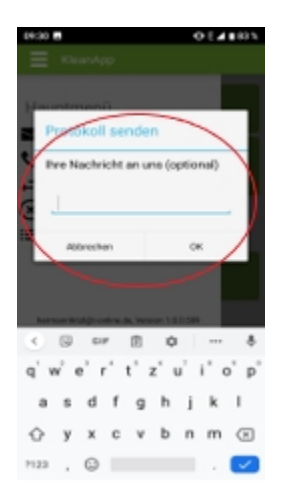

Somit haben Sie uns die benötigten Daten erfolgreich übermittelt!